# The Xerafy METAL SKIN Set Up Guide

Printing and Encoding on SATO CL4NX Plus Printer

# XEBUR

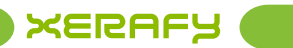

# Contents

| About this Guide                                                | 1  |
|-----------------------------------------------------------------|----|
| About Xerafy METAL SKIN                                         | 2  |
| About Xerafy                                                    | 2  |
| 1-Before you start                                              | 3  |
| 2-How to set up your SATO printer                               | 5  |
| 3-Which ribbons to use and how to load them                     | 9  |
| 4-Which printer settings to select for Printing and/or Encoding | 10 |
| 5-SATO CL4NX RFID UHF Inlay Performance and Placement Guide     | 12 |

# **About this Guide**

Xerafy has developed this User Guide in collaboration with SATO. It presents detailed instructions for printing and encoding Xerafy's Metal Skin RFID labels on SATO's CL4NX Plus printer, the leading On-Site Industrial RFID printer.

The following videos are available to support the step-by-step instructions:

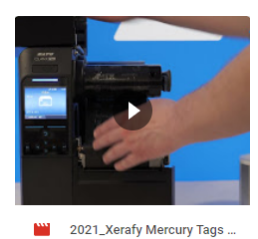

HOW TO Xerafy Mercury Metal Skin - Printing setup for SATO CL4NX Plus

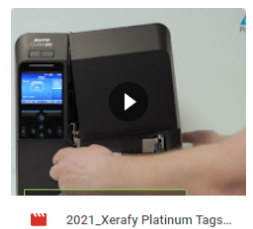

HOW TO Xerafy Platinum Metal Skin - Printing setup for SATO CL4NX Plus

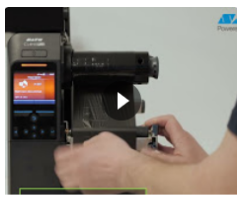

HOW TO Xerafy Titanium Metal Skin - Printing setup for SATO CL4NX Plus

2021\_Xerafy Titanium Tags...

The instructions contained in this User Guide complement the resources made available by SATO here:

SATO RFID configuration guide - https://www.sato-global.com/rfid/guide.html SATO RFID operator manual - https://www.manual.sato-global.com/printer/clnxplus/ main/index.html

Additional support is available, contact us through our website.

# **About Xerafy METAL SKIN**

Xerafy METAL SKIN series are printable On-Metal RFID labels engineered for Industrial RFID Systems. Their award-winning design ensures the extreme thinness and flexibility required for on-site printing and encoding.

# Xerafy METAL SKIN labels have been optimized for RFID systems with the following applications:

Supply Chain Visibility Warehouse Automation RTI Management Logistics and Transportation Injection Molding Work-In-Process IT Assets Medical Devices Medical Supply Chain

# **About Xerafy**

Xerafy offers seven series of RAIN RFID UHF passive Tags and Labels and a full range of Custom Design capabilities to power every project.

At Xerafy, we share the vision of the Industrial IoT. With our technology, manufacturers and end-users create smart assets, enabling more efficient business processes and new product capabilities.

# 1-Before you start

#### How to recognize the METAL SKIN series labels

#### **XERAFY MERCURY METAL SKIN**

The Ultimate High-Performance Label

The Xerafy Mercury Metal Skin is a best-selling Industrial RFID Label.

Working both Off and On-Metal, it offers a costeffective RFID tag that is lightweight, flexible, and extremely low profile.

Operating with global RAIN RFID frequencies, it provides the best fit for international supply chains, while its size allows for printing human and computer-readable information such as barcodes and graphics.

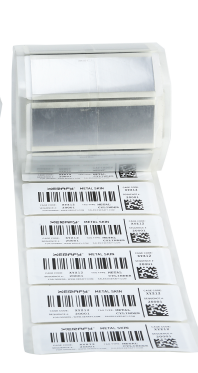

Size: 101.6 x 38 x 1 mm

#### **XERAFY PLATINUM METAL SKIN**

The Reference For High-Performance Label

The Xerafy Platinum Metal Skin offers a marketleading read-range for Industrial RFID Labels.

Its superior design delivers industry-grade visibility, thanks to its thinnest profile, highperformance adhesive, and printable laminated material.

#### **XERAFY TITANIUM METAL SKIN**

The Cost-Effective High-Performance Label

The Xerafy Titanium Metal Skin is an Industrial RFID Label engineered to track the smallest assets.

Working both On-Metal and Off, its industrystrength adhesive brings a cost-effective RFID tracking solution for a wide range of applications from IT assets to product authentication, highvalue items, and medical supplies.

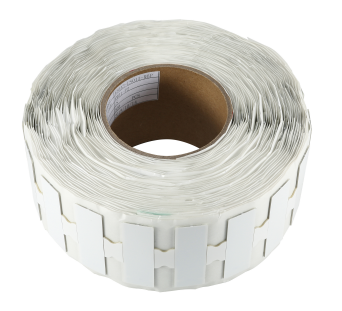

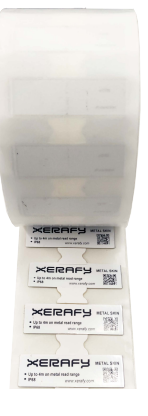

Size: 58.5 x 19 x 1 mm

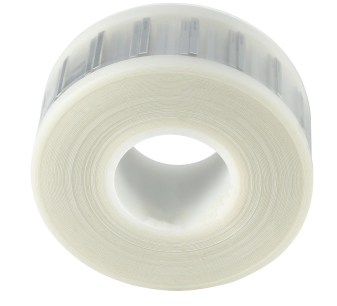

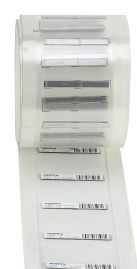

Size: 45 x 5.6 x 1 mm

**Download Product Guide** 

www.xerafy.com

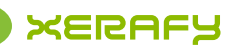

#### **Roll/Label Orientation**

Xerafy Metal Skin Label tags are supplied on the roll with the media facing out and the antenna facing up. This is the position the labels should be retained in for successful encoding and printing.

If in any instance you unroll the labels (i.e. to split a large roll into a smaller roll), you must ensure to re-roll them in the correct orientation.

## **XERAFY MERCURY METAL SKIN**

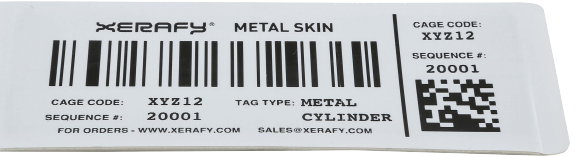

### **XERAFY PLATINUM METAL SKIN**

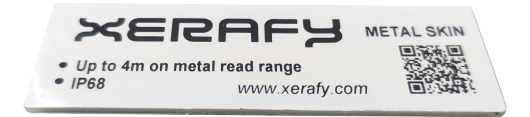

### **XERAFY TITANIUM METAL SKIN**

CAGE CODE: XYZ12 TAG TYPE TRansum GGUENCE#: 20001 www.cetafy.com

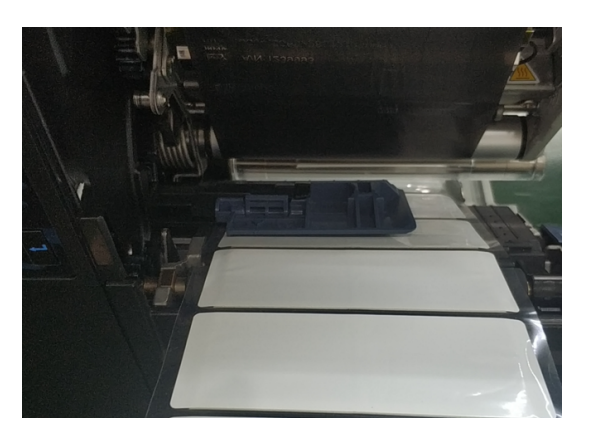

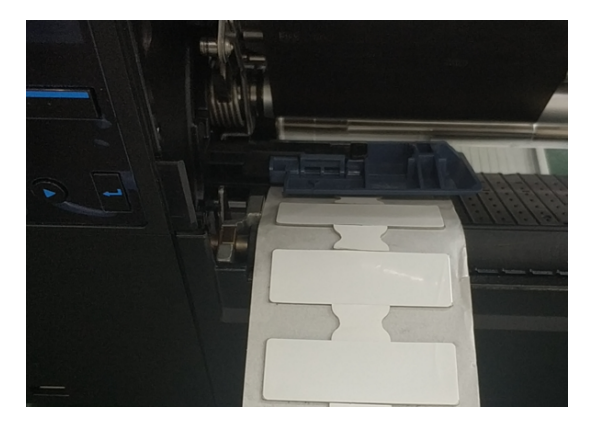

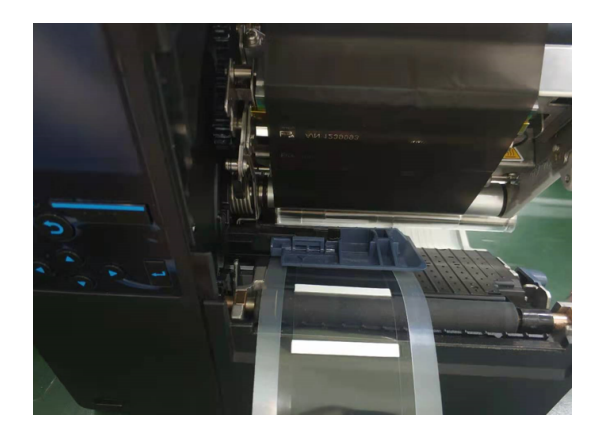

# 2-How to set up your SATO printer

### The following photographs will help you to load label rolls in the printer correctly.

1.0pen the top cover (1).

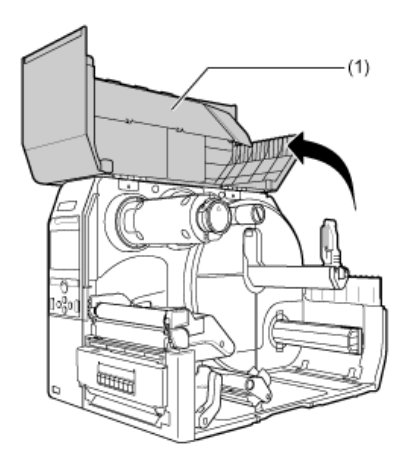

2.Push the head lock lever (2) towards the rear.

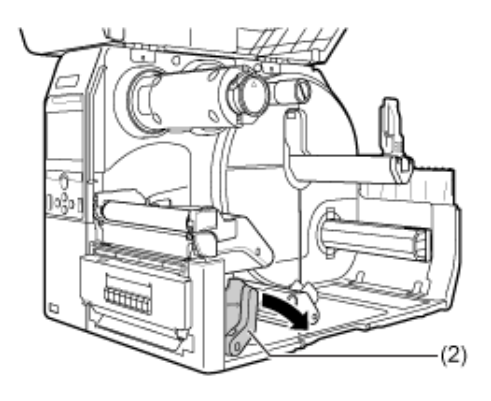

3.Pull the media holder guide (3) and media guide (4) away from the product.

Turn the knob (5) counterclockwise to release the media guide.

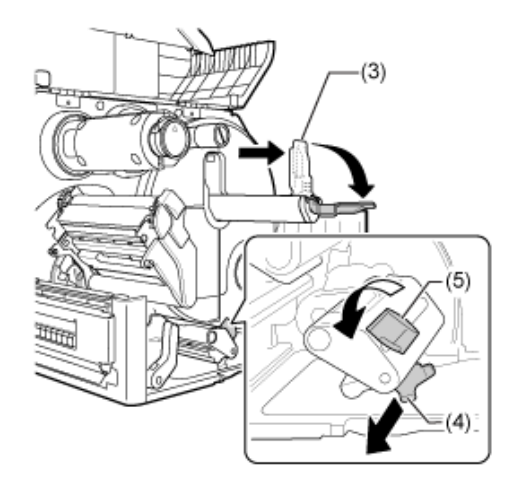

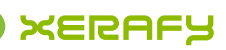

4.Load the media in the media holder (6).

Make sure that the media roll is all the way in towards the inside of the product.

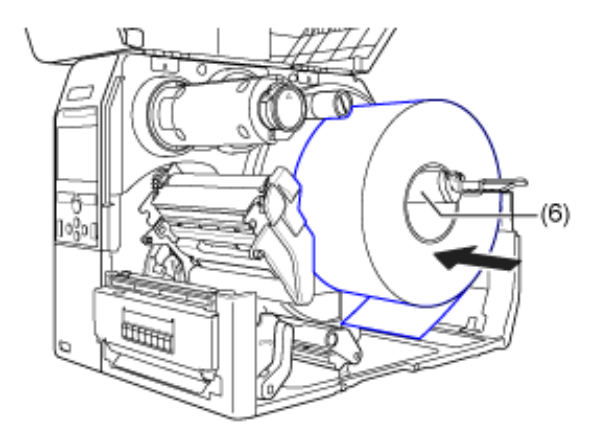

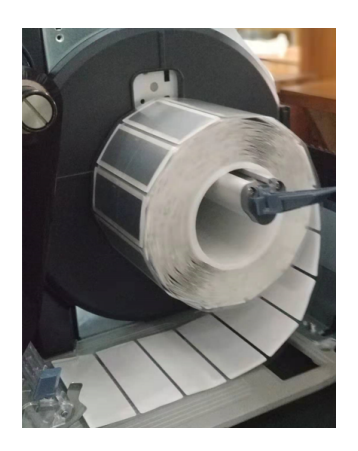

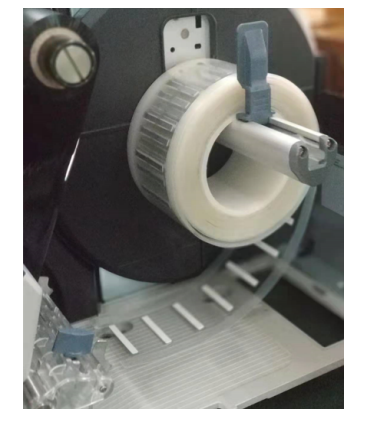

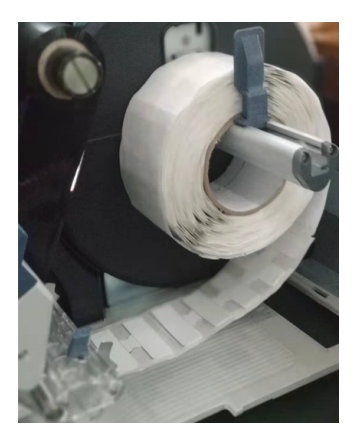

5.Push the media holder guide (3) lightly against the media roll.

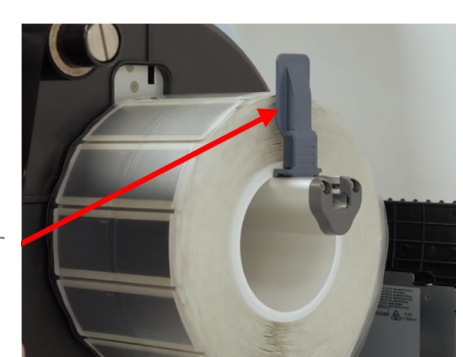

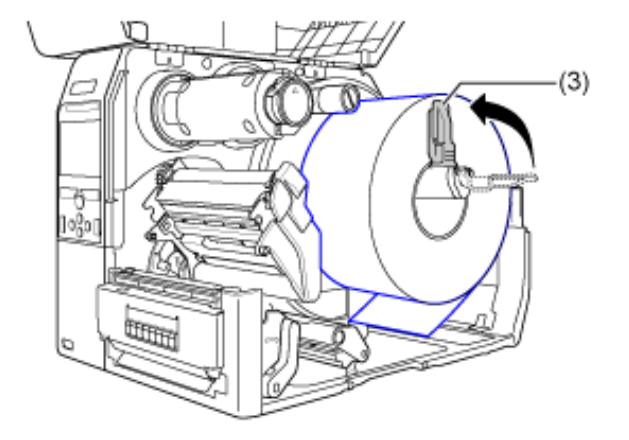

media holer guide

# XEBUL

6.Pass the media below the media damper (7) and the media sensor guide (8) while pushing the media to inside of the product.

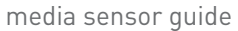

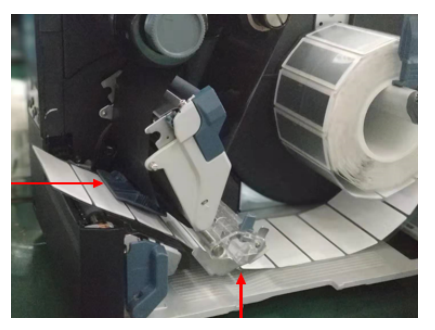

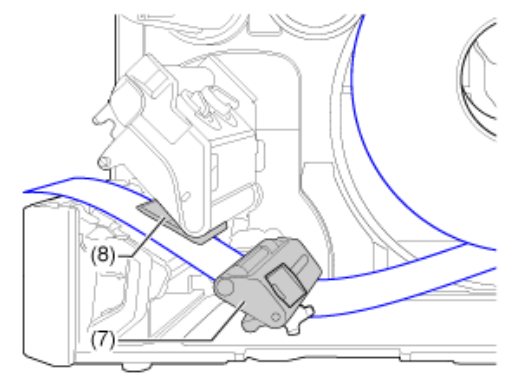

media damper

7.Press the print head down until the head lock lever is locked.

Make sure that the end of the media extends out the front of the product.

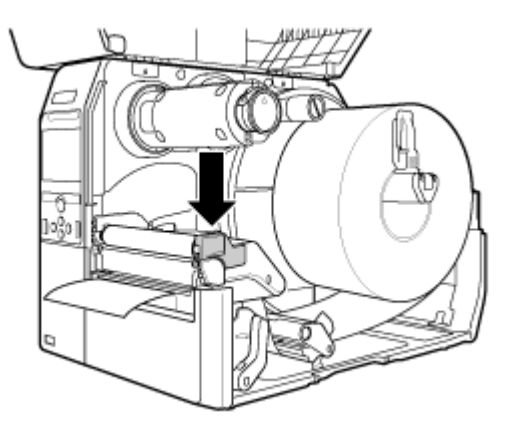

8.Press the media guide (4) lightly against the end of the media, and turn the knob (5) to lock the media guide.

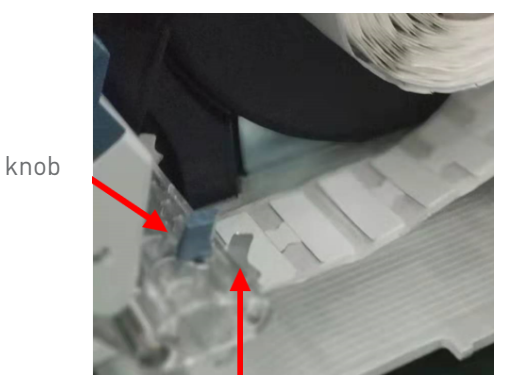

media guide

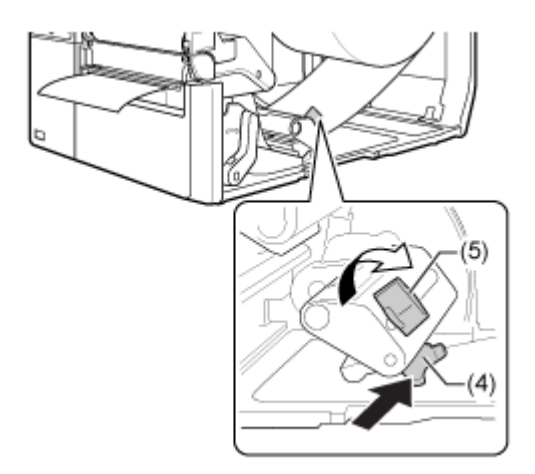

www.xerafy.com

# XEBULA

The routing path of the media is as shown on the right figure. When loading the media, make sure that the print side faces up

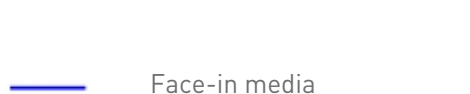

---- Face-out media

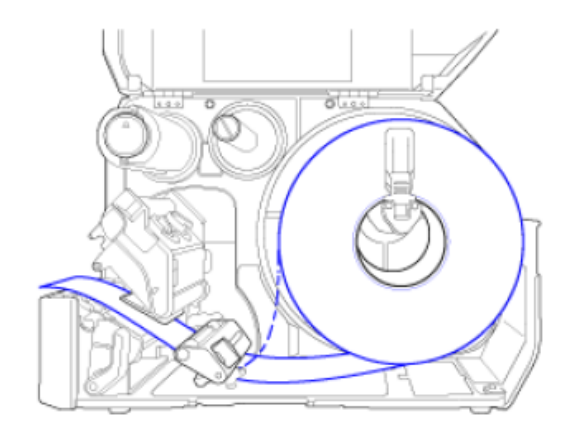

#### 9.Feed the labels under the Print Head

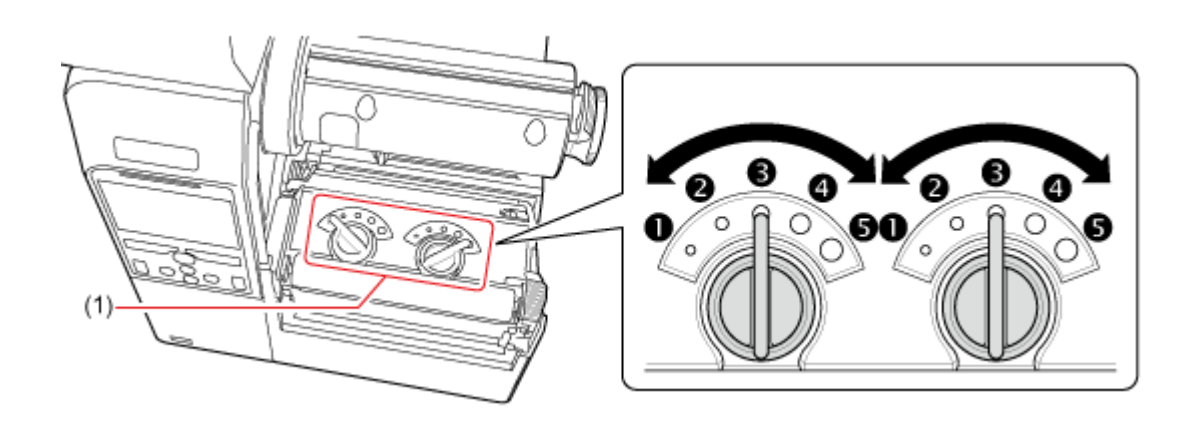

Head pressure dials are located on top of the print head; these should be adjusted so that the print quality is consistent without applying excessive pressure.

10.Close the top cover (1).

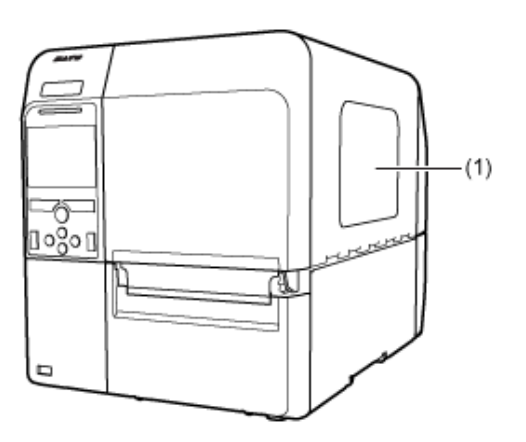

# 3-Which ribbons to use and how to load them

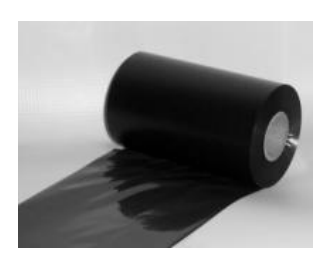

Xerafy has validated ribbon compatibility with:

SATO Full resin carbon ribbon Type: SATO R235B Armor Black Resin Ribbon Type: Armor AXR 7+

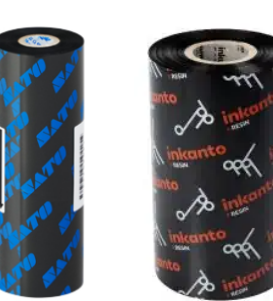

1. Place the outer side of the ribbon onto the media (touching).

2. Scratch the inner side of the ribbon with your fingernail or a pointed object.

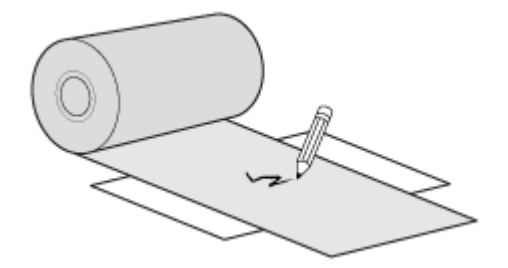

If there is a mark on the media, the ink is coated on the outer side of the ribbon.

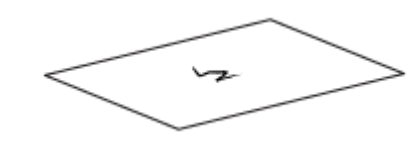

R235B

The ink is coated on the outer side. (Face-out ribbon)

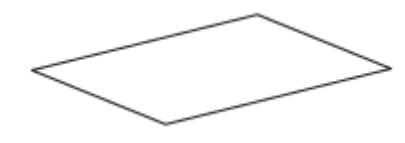

The ink is coated on the inner side. (Face-in ribbon)

#### Loading the Ribbon

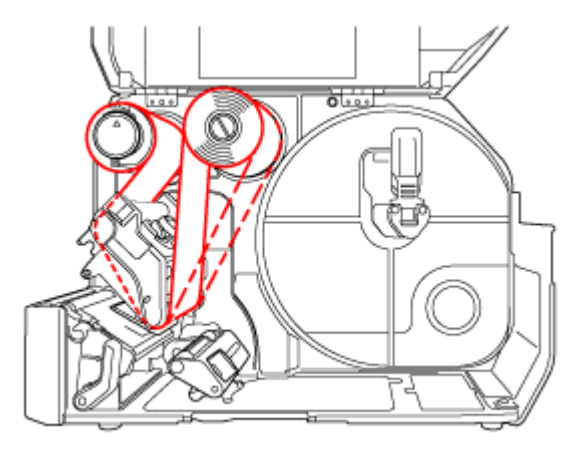

The routing path of the media is as shown on the left figure

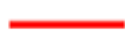

Face-in media

Face-out media

You can also refer to the sticker located on the inner side of the top cover.

#### Check for Video

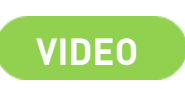

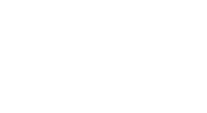

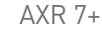

# 4-Which printer settings to select for Printing and/or Encoding

### This section provides specific details and guidelines associated with printing Xerafy labels.

Setup RFID functionality of the printer, using the main control panel.

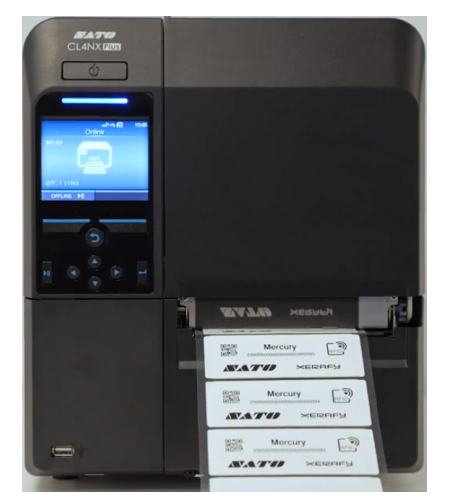

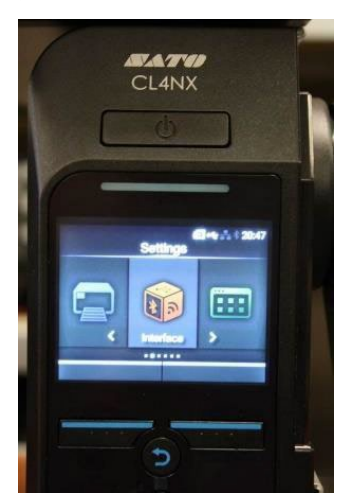

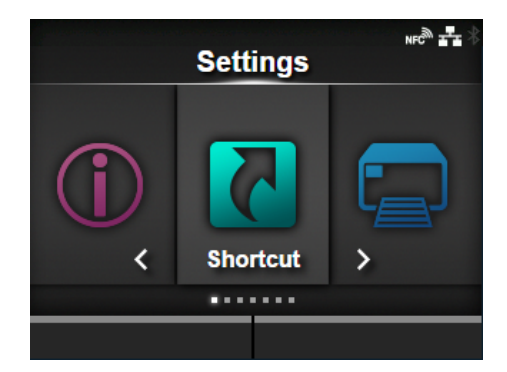

|   | Sho            | ne® ₽             |
|---|----------------|-------------------|
|   | Adjustments    | >                 |
|   | Speed          | 6 ips             |
|   | Darkness Range | Α                 |
|   | Darkness       | 5                 |
|   | Auto-mode      | $\mathbf{\Sigma}$ |
| ~ | Print Mode     | Tear-Off          |
|   |                |                   |

|   |                 | SOS 🗤 🖻 🗗 🕆 02:24 |  |  |  |  |  |
|---|-----------------|-------------------|--|--|--|--|--|
|   | Prin            | ting              |  |  |  |  |  |
|   | Label Length    | 20000 dot         |  |  |  |  |  |
|   | Label Width     | 832 dot           |  |  |  |  |  |
|   | Auto Measure    |                   |  |  |  |  |  |
|   | Printing Mode   | Use Ribbon        |  |  |  |  |  |
|   | Ribbon Near End | $\mathbf{\Sigma}$ |  |  |  |  |  |
| ~ | Speed           | 6 ips             |  |  |  |  |  |
|   |                 |                   |  |  |  |  |  |

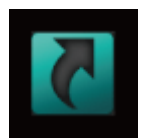

[Shortcut] Menu

Frequently used settings are listed in the [Shortcut] menu.

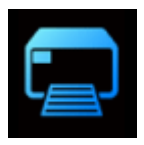

[Printing] Menu

The most important settings are available in the [Printing] menu

#### Printer must be calibrated for each label correctly

Gap sensing: Gap sensing must be used at all times; this will use the leading edge of the frame label to align the print with the commands sent from your software. Calibration of the Gap levels is required each time a different label type is used. This can be found under advanced printer settings, Gap Levels.

# **Printer Settings**

#### **Important Settings**

Darkness: Darkness should be adjusted to achieve optimal print quality.

**Slowest speed:**The slowest print speed that is available should be used to print.

Compound labels: This is typically 2 inches per second.

Advanced printer adjustments: Pitch and offset should be set to 0mm.

**Print Mode:** Print Mode should be set to **continues**, with No Back feed. This is to avoid causing damage to the printer. The thicker metal skin labels can damage the RFID antenna bracket if the off mode is used. This is due to the labels catching on the bracket as they back feed.

# **Encoding Settings**

### **Printer Antenna**

Sato CL4NX Plus offers two antennas for RFID encoding: Standard and Short. Only one antenna can be used for encoding, not both at the same time. For encoding Xerafy labels the Short antenna is recommended.

#### Prioritize

The printer settings can be prioritized to override the command settings and we do recommend you do this to avoid any erroneous settings in the command reaching the printer.

Command settings are those created in the label design software and the default setting on the printer.

On the printer menu screen:

- Printing
- Advanced
- Prioritize
- Settings
- when complete

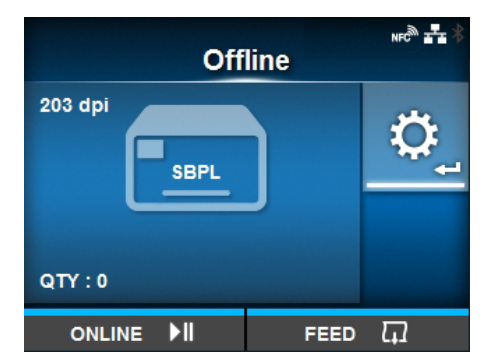

| Offset          | 0 do |
|-----------------|------|
| Pitch           | 0 do |
| Pitch Offset    | 0 do |
| Darkness Adjust | 50   |
|                 |      |

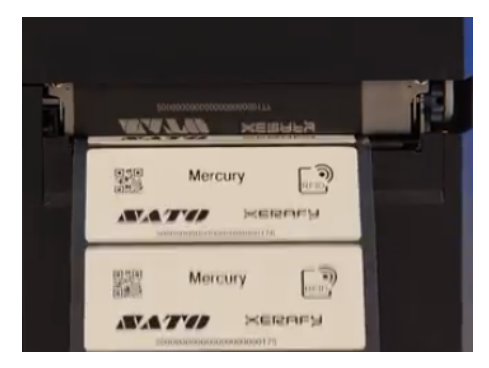

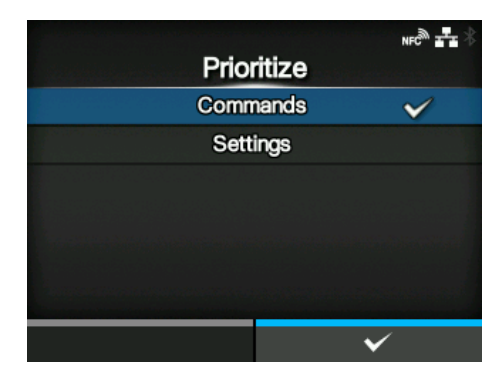

# 5-SATO CL4NX RFID UHF Inlay Performance and Placement Guide

# The table below provides the optimal settings for all variants of Xerafy Metal Skin Label tags:

To achieve the best performance when encoding, the power should be set to the certified level. This level has been validated to ensure that adjacent labels are not programmed in error\*.

\*due to the size of the small Titanium Metal SKin Label tags, the sensor in the print head can sometimes detect the information from the tag behind, so it is necessary to change the sensor pitch to read the right tag and print the associated information.

|   | SATO STLE 08.26.19 CL4NX RFID UHF Inlay Performance & Placement Guide |                       |                                                                                              |        | M6eMi    | cro     | n/t = not tested<br>n/a = not applicable |               |             |          |          |                         |             |
|---|-----------------------------------------------------------------------|-----------------------|----------------------------------------------------------------------------------------------|--------|----------|---------|------------------------------------------|---------------|-------------|----------|----------|-------------------------|-------------|
|   | Manufacturer                                                          | Inlay name            | FFFD FFFD Regio                                                                              | Region | Positior | n (mm)  |                                          | Module<br>(dB | Power<br>m) | Antenna  | Sta<br>p | ndard ant<br>osition (m | enna<br>im) |
| # |                                                                       | [Chip]                |                                                                                              |        | Xchip    | У       | Smin                                     | Write         | Read        | Pitch    | Blue     | Yellow                  | Green       |
|   |                                                                       |                       |                                                                                              | ETSI   | 53       | -3 - 2  | 42                                       | 24            | 20          | Short    |          |                         |             |
| 1 | Xerafy                                                                | Mercury               |                                                                                              |        | n/a      | 0 - 10  | 42                                       | 24            | 20          | Standard | 0 - 2    | 3 - 7                   | 8 - 10      |
|   |                                                                       | [Monza 4E]            | CAGLODOR ITELIZ TASTWE NETAL<br>MEDUNICE: 20001 CYLINDER<br>ADDIDARY MEMANYCON LAIPENEMATICA | FCC    | 53       | -3- 2   | 42                                       | 24            | 20          | Short    |          |                         |             |
|   |                                                                       |                       | Inlay reference: Leading edge of tag                                                         |        | n/a      | 0 - 10  | 42                                       | 24            | 20          | Standard | 0 - 2    | 3 - 7                   | 8 - 10      |
|   | Xerafy [Monz                                                          |                       | SEDDEL. METAL SKIN MONACE                                                                    | ETSI   | 19 & 66  | 5 - 9   | 22                                       | 24            | 24          | Short    |          |                         |             |
| 2 |                                                                       | Platinum              |                                                                                              |        | n/a      |         |                                          |               |             | Standard | n/a      | n/a                     | n/a         |
|   |                                                                       | [Monza R6-P]          |                                                                                              | FCC    | 19 & 66  | 5 - 9   | 22                                       | 24            | 24          | Short    |          |                         |             |
|   |                                                                       |                       | Inlay reference: Leading edge of tag                                                         |        | n/a      |         |                                          |               |             | Standard | n/a      | n/a                     | n/a         |
| 3 | 3 Xerafy Ti                                                           | Titanium<br>[Monza 5] |                                                                                              | FTSI   | 3        | -1 - 10 | 38                                       | 24            | 24          | Short    |          |                         |             |
|   |                                                                       |                       | MERCHINA" METAL SKIN"                                                                        | 2.0.   | n/a      |         |                                          |               |             | Standard | n/a      | n/a                     | n/a         |
|   |                                                                       |                       |                                                                                              | FCC    | 3        | -1 - 10 | 38                                       | 24            | 24          | Short    |          |                         |             |
|   |                                                                       |                       | Inlay reference: Leading edge of tag                                                         |        | n/a      |         |                                          |               |             | Standard | n/a      | n/a                     | n/a         |

SATO recommends print speeds of 4 IPS or less for best results with RFID.

The following recommendations have been tested successfully at SATO.

Results may vary in the actual customer installation due to overall system tolerances.

Validation of functionality in the actual system is therefore recommended.

ETSI Placement and configurations valid for European (ETSI) frequency range,865-868MHZ

FCC Placement and configurations valid for Frequencies that fall within the FCC range,902-928MHZ

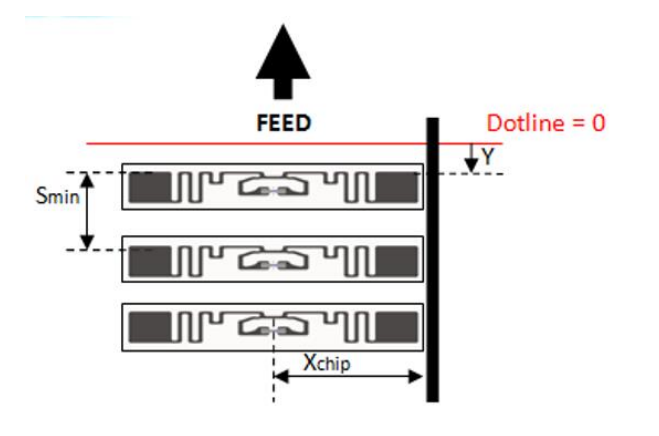

- Xchip: Printer left media support to center of chip.
- Y: Dotline to leading edge of inlay antenna.
  Dotline= position 0
  NOTE:for metal tags; Y=distance from dotline to leading edge of tag. Negative numbers in front of dotline, positive numbers behind dotline.

Smin: Minimum inlay separation.